# 通过HX Connect或Intersight将ESXi升级到7.0 U2失败,并显示"CPU\_SUPPORT WARNING"

### 目录

<u>简介</u> <u>背景信息</u> <u>问题</u> <u>解决方案</u> <u>场景A.从HX Connect用户界面进行HXDP + ESXi组合升级</u> 场景B.从Intersight进行HXDP + ESXi组合升级

# 简介

本文档介绍将ESXi升级到7.0 U2的过程,在运行旧一代中央处理器(CPU)的服务器上此过程可能会 失败。

# 背景信息

通过HX Connect或Intersight启动的升级显示故障消息:"无法应用配置文件HX-ESXi-7.0U2-17867351-Cisco-Custom-7.2.0.5"或"CPU\_SUPPORT警告:未来的ESXi版本可能不支持此主机中 的CPU。请进行相应的规划"。

解决此问题所需的Hyperflex数据平台(HXDP)版本如下:

HXDP 4.5(2a)

HXDP 4.5(1a)

支持ESXi 7.0 U2的HXDP 4.0(2f)及更低版本

### 问题

在运行较旧一代CPU的服务器上尝试通过HX Connect或Intersight升级到ESXi 7.0 U2,特别是 Sandy Bridge-EP(E5-2600)、Ivy Bridge-EP(E5-2600v2)和Haswell EP(E5-2600v3)CPU系列。请参 阅VMware KB,了解有关受此兼容性检查影响的处理器的完整详细信息:<u>VMware知识库。</u>

| $\leftarrow \rightarrow \ \mathbf{C}$ ( $\blacktriangle$ Not set | cure /#/clusters            | /1/upgrade?upgradeType=CLUSTER_UPGRADE_HXDP_AND_HYPERVISOR                                                                          | Q | ☆ | * | - | : |
|------------------------------------------------------------------|-----------------------------|----------------------------------------------------------------------------------------------------|---|---|---|---|---|
| $\equiv \frac{dhalt_{i}}{c_{1800}}$ HyperFlex Connect            |                             | -cu                                                                                                    |   | Â | ٢ | 0 | ۹ |
| ② Dashboard                                                      | Errors found during upgrade |                                                                                                    |   |   |   |   |   |
| MONITOR                                                          | Upgraded 0 of 3 total nodes |                                                                                                    |   |   |   |   |   |
| Alarms                                                           |                             |                                                                                                    |   |   |   |   |   |
| 😭 Events                                                         | ~ UCS                       | <ul> <li>Running Cluster Pre Upgrade Tasks</li> </ul>                                                                               |   |   |   |   |   |
| Activity                                                         | Succeeded                   |                                                                                                    |   |   |   |   |   |
| ANALYZE                                                          | A UCS-                      |                                                                                                    |   |   |   |   |   |
| PROTECT                                                          | A UCS-1 )                   | ✓ Copying and Extracting Upgrade Package(s)                                                                                         |   |   |   |   |   |
| MANAGE                                                           | A UCS-                      | Liggrading hypervisor ESI0 upgrade failed on host 10.104.0.66. Failed to apply profile 194.656-7.002.17867351-Citece Custom-7.2.0.5 |   |   |   |   |   |
| Datastores                                                       |                             | <ul> <li>Copying and Extracting Upgrade Package(s)</li> </ul>                                                                       |   |   |   |   |   |
| 🗟 iscsi                                                          |                             | ✓ Checking Cluster readiness                                                                                                    |   |   |   |   |   |
| Virtual Machines                                                 |                             | ✓ Upgrading Storage Node                                                                                                    |   |   |   |   |   |
| T Upgrade                                                        |                             | ✓ Reinquish node                                                                                                    |   |   |   |   |   |
| > Web CLI                                                        |                             | Wunning Yost Heingush Nobe Tablis     Wolling for Distances to be Economication to the Mode                                         |   |   |   |   |   |
| Kubernetes                                                       |                             | Transing the Determinants to be Processing on the mode     Entering Cluster Node into maintenance mode                              |   |   |   |   |   |
|                                                                  |                             | ✓ Running Post Enter Host Maintenance Mode Tasks                                                                                    |   |   |   |   |   |
|                                                                  |                             |                                                                                                    |   |   |   |   |   |

Cluster Time : 07/08/2021 12:44:11 AM P

#### HX连接错误消息

| =          | cisco Intersight                | Requests > Upgrade HyperFlex Cluster > Update node u | xs:<br>Q ■ 54 ▲ 36 🛛 Q, 💿                                                                                                    |                                                    |
|------------|---------------------------------|------------------------------------------------------|----------------------------------------------------------------------------------------------------|----------------------------------------------------|
| <u>080</u> | MONITOR                         | Details                                              | Execution Flow                                                                                                    |                                                    |
| ø          | OPERATE ^                       | Status E Failed                                      | ucs-main Update Host OS                                                                                                    |                                                    |
|            | Servers                         | Name Update node ucs<br>ID 60er 15f                  | Node upgrade failer: Failed task – Failer to Upgrade Hyperivor: Failure reason – Sailer to Upgrade Hyperivor; Fairawardemoth Hurdware precheck<br>7 002-1987357-Cisco-Castom 7-2.0.5 failer of with warnings - 09U.SUPPORT WARNING: The Cytle I this hoat may not be supported in failure ESX rele<br>accordingly-in n Apply-in-hardware-warning option to ignore the warnings and proceed with the transaction in Please refer to the log file for more det | of profile HX-ESXi-<br>ases. Please plan<br>alls.' |
|            | Chassis<br>Fabric Interconnects | Target Type HyperFlex Cluster Node                   | ⊘ uos: Il Update Vibs                                                                                                    |                                                    |
|            | HyperFlex Clusters              | Source Type HyperFlex Cluster Profile                | 🗇 ucs- 1: Enter Host Maintenance Mode                                                                                                    |                                                    |
| ×          | CONFIGURE ^                     | Source Name ucs _cluster                             | ucs Validate DRS is Enabled and Fully Automated                                                                                                    |                                                    |
|            | Profiles                        | Initiator<br>Start Time Jul 13, 2021 11:09 PM        | 🔗 ucs 💴 : Run Post Node Relinquish Task                                                                                                    |                                                    |
|            | Templates                       | End Time Jul 13, 2021 11:35 PM                       | ⊘ ucs-III: Upgrade HXDP                                                                                                    |                                                    |
|            | Policies                        | Duration 26 m 11 s                                   | O ucs- 1: Enter HXDP Maintenance Mode                                                                                                    |                                                    |
| ास्त       | ADMIN                           | Organizations default                                | 🔗 ucs-III1: Collect Preconditions for Upgrade                                                                                                    |                                                    |
| 4)         | Targets<br>Software Repository  |                                                      |                                                                                                    |                                                    |

## 解决方案

### 场景A.从HX Connect用户界面进行HXDP + ESXi组合升级

在本场景中,您将HXDP升级到4.5(2a),将ESXi升级到7.0 U2内部版17867351。

步骤1.先升级HXDP。

第1.1步:通过

<u>https://software.cisco.com/download/home/286305544/type/286305994/release/4.5(2a)</u>下载 HXDP软件包,如图所示:

| $\leftarrow$ | $\rightarrow$ | G | software.cisco.com/download/home/286305544/type/286305994/release/4.5(2a) |  |
|--------------|---------------|---|---------------------------------------------------------------------------|--|
|--------------|---------------|---|---------------------------------------------------------------------------|--|

Downloads Home / Hyperconverged Infrastructure / HyperFlex HX Data Platform / HyperFlex HX Data Platform- 4.5(2a)

| Q Search                | HyperFlex HX Data Platform                                                                                        |                    |                                   |
|-------------------------|----------------------------------------------------------------------------------------------------|--------------------|-----------------------------------|
| Expand All Collapse All | Release 4.5(2a)                                                                                                   | Related Links      | and Documentation                 |
| Suggested Release       | My Notifications                                                                                                  | Release Note for 4 | I.5(2a)                           |
| 4.0(2f) 🙁               |                                                                                                    |                    |                                   |
| Latest Release 🗸 🗸      | Cisco strongly recommends following the Cisco HyperFlex                                                           | Recommended Softwa | are Release Page to select the bo |
| 4.5(2a)                 | version for your HX-Series System.                                                                                |                    |                                   |
| 4.0(2f) 😒               | File Information                                                                                                  | Release Date       | Size                              |
| 3.5(2i)                 | Cisco HyperFlex Data Platform Installer for VMware ESXi<br>Cisco-HX-Data-Platform-Installer-v4.5.2a-39429-esx.ova | 30-Jun-2021        | 3528.53 MB                        |
| 2.6(1e)                 | Advisories 📑                                                                                                    |                    |                                   |

第1.2步:打开HX-Connect,选择升级(Upgrade),选中HX数据平台(HX Data Platform)复选框,上 传程序包,为**vCenter Credentials输入Username**和**Admin Password**,然后点击Upgrade,如下图 所示:

| $\leftarrow \  \  \rightarrow \  \  \mathbf{C}$ | O A https://10 .98/#/clusters/1/upgrade?u                                         | pgradeType=CLUSTER_UPGRADE_HXDP               | 67% 🖒                                                                 |                              |
|-------------------------------------------------|-----------------------------------------------------------------------------------|-----------------------------------------------|-----------------------------------------------------------------------|------------------------------|
| ≡ <sup>edude.</sup> HyperFlex Connect           |                                                                                   | UC -CL                                        | Q 🔺 1 🕴                                                               | 1   ©   ©   0                |
| Dashboard     MONITOR     Alarms                | CLUSTER UPGRADE ELIGIBILITY<br>No Results                                         |                                               | Test Upgrade Eligibilit                                               | y                            |
| ☆ Events Activity                               | Select Upgrade Type                                                               |                                               | Progress                                                              |                              |
| ANALYZE                                         | UCS Server Firmware ©                                                             |                                               |                                                                       |                              |
| An Performance                                  | HX Data Platform                                                                  |                                               |                                                                       |                              |
| Replication                                     |                                                                                   | storfs-packages-4.5.2a-39429 file is uploaded |                                                                       |                              |
| MANAGE System Information Datastores            | Current HODP version: Version(4.5.2a-39429) Current cluster details<br>> Checksum |                                               | Current Catalog version: Version(4.5.2-39429) Current catalog details | Bundle version: 4.5.2a-39429 |
| C ISCSI                                         | ESXI                                                                              |                                               |                                                                       |                              |
| Virtual Machines  Upgrade                       | Secure Boot mode 💿                                                                |                                               |                                                                       |                              |
| Web CLI     Kubernetes                          | vCenter Credentials<br>Uservane<br>administrator@vsphere.local                    | Admin password                                | ٥                                                                     |                              |

HX connect upgrade HXDP

升级完成后,继续执行步骤2。

步骤2.打开HX Connect,选择**System information > Nodes**,选择要升级Esxi的节点,然后单击 Enter HX Maintenance Mode,如图所示。

| ← → C                        | A Not secure   10. 98/#                                                          |                             |                    |                             |                     |                    |            | ९ 🖈 🚖 🗄 🗄                                 |
|------------------------------|----------------------------------------------------------------------------------|-----------------------------|--------------------|-----------------------------|---------------------|--------------------|------------|-------------------------------------------|
| = the Hyperflex Connect      |                                                                                  |                             | UC                 | a                           |                     |                    |            | 0 <b>▲1 🕅 0 0 </b> .                      |
| Deshboard     MONITOR        | System Overview Nodes Disks<br>© Enter HX Maintenance Mode © Exit HX Maintenance | eMode                       |                    |                             |                     |                    |            | Less vehicles es 51/08/2021 12:44:55 PV O |
| ∴ Aarms ☆ Events             | Node ^ Hypervisor Address                                                        | Hypervisor Status<br>Online | Controller Address | Controller Status<br>Online | Model<br>H0220C-M45 | Version<br>4.5(2a) | Disks<br>8 | Command Line Mode                         |
| ANAUTI ANAUTI                | 220 10 65                                                                        | Online                      | 10 169             | Online                      | H0220C4M45          | 4.5(28)            |            | Root shell ①                              |
| Performance<br>PROTECT       | 1-3 of 3                                                                         | Unine                       | 10, 70             | Unine                       | 10220-006           | 4.3(48)            |            | Root shell (1)                            |
| MANAGE<br>System Information |                                                                                  |                             |                    |                             |                     |                    |            |                                           |
| C SKSI                       |                                                                                  |                             |                    |                             |                     |                    |            |                                           |
| T Upgrade                    |                                                                                  |                             |                    |                             |                     |                    |            |                                           |
| Kubernetes                   |                                                                                  |                             |                    |                             |                     |                    |            |                                           |
|                              |                                                                                  |                             |                    |                             |                     |                    |            |                                           |
|                              |                                                                                  |                             |                    |                             |                     |                    |            |                                           |

#### HX连接节点

| ← → C 4                  | Not secur       | re 10                              |                   |                                                                                                    |     |
|--------------------------|-----------------|------------------------------------|-------------------|----------------------------------------------------------------------------------------------------|-----|
| = coco HyperFlex Connect |                 |                                    |                   | uc -c.                                                                                                    |     |
| Deshboard                | System Overview | Nodes Disks                        |                   |                                                                                                    |     |
| MONITOR                  | ⊙ Enter HX Main | tenance Mode G Exit HX Maintenance | Mode              |                                                                                                    |     |
| 🗘 Alarms                 | Node            | Hypervisor Address                 | Hypervisor Status | Co I Hus Model Version Di                                                                                                    | sks |
| C Events                 | -219            | 10. 1.64                           | Online            | 10 HX220CAM5 4.5(2e) 8                                                                                                    |     |
| ANALYZE                  | -220            | 10. 65                             | Online            | HV. Maintenance Mode ensures that the entire HV. Partenance Mode ensures that the entire HV.20C-M45 HV.20C-M45 HV.20C-M4 |     |
| Las Performance          | -221            | 10. 1.66                           | Online            | 10 A host in Maintenance Mode is enabled but does not HX220C-MMS 4.5(2a) 8                                                                                                    |     |
| PROTECT                  | 1-3 of 3        |                                    |                   | person any location of visual meaning, including<br>visual machine provisioning. Visual methods<br>running on the host entering Maliterenance Mode may<br>needs to be powered of n migrated manually to<br>different hosts. The Enter HX Maliterenance mode task                                                                                                    |     |
| MANAGE                   |                 |                                    |                   | does not complete, until all running vitual machines<br>are powered off or migrated.                                                                                                    |     |
| System Information       |                 |                                    |                   | Do you want to put the selected host in HX<br>Maintenance Mode?                                                                                                    |     |
| Datastores               |                 |                                    |                   |                                                                                                    |     |
|                          |                 |                                    |                   | Cancel Enter HX Maintenance Mode                                                                                                    |     |
| Uperade                  |                 |                                    |                   |                                                                                                    |     |
| >_ Web CU                |                 |                                    |                   |                                                                                                    |     |
| Kubernetes               |                 |                                    |                   |                                                                                                    |     |
|                          |                 |                                    |                   |                                                                                                    |     |
|                          |                 |                                    |                   |                                                                                                    |     |
|                          |                 |                                    |                   |                                                                                                    |     |
|                          |                 |                                    |                   |                                                                                                    |     |
|                          |                 |                                    |                   |                                                                                                    |     |

HX连接维护模式弹出窗口

您可以在Activity选项卡下看到已完成的活动,如图所示:

| ← → C 🚺                  | Not secure   10. 98/#/clusters/1/activity                                         |                                     |                                                                                                    | Q       | $\dot{\mathbf{x}}$ | *            |          |
|--------------------------|-----------------------------------------------------------------------------------|-------------------------------------|----------------------------------------------------------------------------------------------------|---------|--------------------|--------------|----------|
| = text Hyperflex Connect |                                                                                   | uc -cı.                             |                                                                                                    | 0 🔺 1   | 0                  | 001          | 0        |
| ② Deshboard              | Filter Filter listed tasks                                                        |                                     |                                                                                                    |         |                    |              |          |
| MONITOR<br>Alerms        | Activity @Monitor progress of recent tasks on the HK storage cluster.             |                                     |                                                                                                    | Let whe | enes es on o       | 18/2021 12:4 | 8-20 Put |
| ☆ Events                 | <ul> <li>Collepse All</li> </ul>                                                  |                                     |                                                                                                    |         |                    |              |          |
| Activity                 | O ^ Validate enter maintenance mode for node >219                                 |                                     |                                                                                                    |         |                    |              |          |
| ANALYZE                  | Status: Success<br>07/05/2021 12:48:45 PM                                         | Parallel sails check                | Criter maintenance mode task is not running for other nodes and for other site nodes in stretch cluster                                                                                      |         |                    |              |          |
| A Performance            |                                                                                   | vCenter availability check          | <ul> <li>Chatter should be regionered with uCenter</li> </ul>                                                                                                    |         |                    |              |          |
| PROTECT                  |                                                                                   | vCenter reachability check          | ✓ »Center is reachable from «Center                                                                                                    |         |                    |              |          |
| Replication              |                                                                                   | Maintenance mode state check        | <ul> <li>Check the note is not in maintenance mode</li> </ul>                                                                                                    |         |                    |              |          |
| MANAGE                   |                                                                                   | VM Mgration check                   | <ul> <li>Check VM Mgration is enabled in all nodes</li> </ul>                                                                                                    |         |                    |              |          |
| System Information       |                                                                                   | Outler health check                 | <ul> <li>Allow maintenance mode only for healthy ductor</li> </ul>                                                                                                    |         |                    |              |          |
| Detastores               |                                                                                   | Nodes availability check            | Check number of nodes available to solerate this node into maintenance mode                                                                                                    |         |                    |              |          |
| 62 643                   |                                                                                   |                                     |                                                                                                    |         |                    |              |          |
| Virtual Machines         | <ul> <li>Enter maintenance mode for node -219</li> <li>Status: Success</li> </ul> | Paras Maintenanta Mada              |                                                                                                    |         |                    |              | _        |
| T Upgrøde                | 07/05/2021 12:48:45 PM                                                            |                                     | <ul> <li>Valuate even manimum room on room us 213</li> <li>Parabel tasks check: Enter manimum mode task is not numing for other nodes and for other size nodes in stretch cluster</li> </ul> |         |                    |              |          |
| >_ Web CU                |                                                                                   |                                     | vCenter availability check: Dutter should be registered with vCenter     vCenter reachability check: vCenter is reachabilit from vCenter                                                     |         |                    |              |          |
| Kubernetes               |                                                                                   |                                     | Maintenance mode state check; Check the node is not in maintenance mode     Mill Mercelos check; Check VMMillerative is excluded in directer                                                 |         |                    |              |          |
|                          |                                                                                   |                                     | Cluster health check Allow maintenance mode only for healthy cluster                                                                                                    |         |                    |              |          |
|                          |                                                                                   | Form of some bill income and mode   | <ul> <li>Nodes availability check. Check number of nodes available to tolerate this node into maintenance mode</li> </ul>                                                                    |         |                    |              |          |
|                          |                                                                                   | Web for VM minutes to be considered | Installe the enter manifestance mode in science                                                                                                    |         |                    |              |          |
|                          |                                                                                   | Indexed to the party of the sector  | Yht registion will be one based on number of over Yes                                                                                                    |         |                    |              |          |
|                          |                                                                                   | Power off controller VM             | second construction of the construction                                                                                                    |         |                    |              |          |
|                          |                                                                                   | vCenter mantenance mode Lask        | Preserve or the construction     Walking for more server mode task to be considered in of errors                                                                                             |         |                    |              |          |
|                          |                                                                                   |                                     | <ul> <li>manufactor contractor contractor to the the data of the state of the state</li> </ul>                                                                                               |         |                    |              |          |

#### HX连接活动选项卡

步骤3.将Secure Shell(SSHI)作为root用户登录到ESXi主机的维护模式。

步骤4.创建文件夹并将ESXi软件包上传到该文件夹中。

步骤4.1.运行命令:mkdir /hxpatch

步骤4.2.使用以下命令创建ramdisk以存储软件包:esxcli system visorfs ramdisk add -m 500 -M 500 -n hxpatch -t /hxpatch -p 0755。

步骤5.将ESXi-7.2.0.5软件包从思科下载下载到本地回购,并使用 <u>https://software.cisco.com/download/home/286305544/type/286305994/release/4.5(2a)</u>链接,如图 所示:

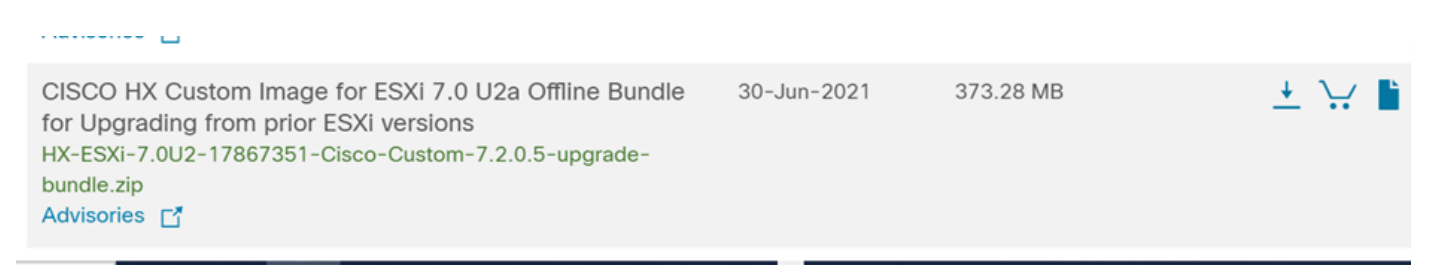

步骤5.1.将软件包从本地回购到/hxpatch**文件**夹。以下示例使用WinSCP:

| Local Mark Files Commands Session Options Rem  | ote Help                                              |                                                                                           |                  |                                                                                        |               |                                                                             |                                   |      |                                |                     |               |
|------------------------------------------------|-------------------------------------------------------|-------------------------------------------------------------------------------------------|------------------|----------------------------------------------------------------------------------------|---------------|-----------------------------------------------------------------------------|-----------------------------------|------|--------------------------------|---------------------|---------------|
| 🕀 🌠 🐼 Synchronize 📰 💞 🔝 🛞 Queue                | Transfer                                              | Settings Default                                                                          |                  | - <i>💋</i> -                                                                           |               |                                                                             |                                   |      |                                |                     |               |
| 🖵 root@1( 65 × 🖳 New Session                   |                                                       |                                                                                           |                  |                                                                                        |               |                                                                             |                                   |      |                                |                     |               |
| 🖹 My documents 🔹 🚰 • 🝸 •  🖬 😭 🎜 🛃              | $  \Leftrightarrow \cdot \Rightarrow \cdot$           |                                                                                           |                  |                                                                                        |               | 📕 hxpatch 🔹 🗂 🔹                                                             | 7.                                | 7    | 🏠 💋 🖻 Find Files 📍             | • • • •             |               |
| 🔝 Upload 🔹 📝 Edit 🔹 🗶 📝 😡 Properties  😭        | New • 主                                               | A                                                                                         |                  |                                                                                        |               | Download -                                                                  | Edit - 🗙 🛛                        | Z Q  | Properties 📔 New 🕶             | $+ - \forall$       |               |
| C:\Users\admin\Documents\                      |                                                       |                                                                                           |                  |                                                                                        |               | /hxpatch/                                                                   |                                   |      |                                |                     |               |
| Name<br><br>MobaXterm                          | Size                                                  | Type<br>Parent directory<br>File folder<br>Windows Power                                  | (<br>1<br>1<br>1 | Changed<br>7/7/2021 12:10:48 Pl<br>7/7/2021 7:29:03 PM                                 |               | Name                                                                        |                                   | Size | Changed<br>7/8/2021 1:19:04 PM | Rights<br>rwxr-xr-x | Owner<br>root |
| HX-ESXI-7.0U2-17867351-Cisco-Custom-7.2.0.5-up | 13 KB<br>12 KB<br>382,244 KB<br>6 KB<br>1 KB<br>59 KB | Text Document<br>Text Document<br>Compressed (zi<br>Compressed (zi<br>PY File<br>TGZ File | 35% Uş           | oloading<br>File: HX-ESXI-7<br>Target: /hxpatch/<br>Time left: C<br>Bytes transferred: | alcula<br>134 | ?<br>17867351-Cisco-Custom-7.4<br>xting Time elapsed: 0<br>\$ MB Speed: 52. | ×<br>2.0.5-u<br>1:00:02<br>0 MB/s |      |                                |                     |               |
|                                                |                                                       |                                                                                           |                  | × 🖬 🗕 🗟 🗞                                                                              | - @           | Unlimited •                                                                 |                                   |      |                                |                     |               |

步骤6.以维护模式通过SSH重新连接到主机。

步骤7.运行以下命令以查看软件包配置文件的详细信息:esxcli**软件源配置文件列表** depot=/hxpatch/HX-ESXi-7.0U2-17867351-Cisco-Custom-7.2.0.5-upgrade-bundle.zip,如图所示 :

| [root@220:/hxpatch] esxcli software sour    | ces prof | ile listdepot=/  | hxpatch/HX-ESXi-7.0U2 | -17867351-Cisco |
|---------------------------------------------|----------|------------------|-----------------------|-----------------|
| -Custom-7.2.0.5-upgrade-bundle.zip          |          |                  |                       |                 |
| Name                                        | Vendor   | Acceptance Level | Creation Time         | Modification T  |
| ime                                         |          |                  |                       |                 |
|                                             |          |                  |                       |                 |
|                                             |          |                  |                       |                 |
| HX-ESXi-7.0U2-17867351-Cisco-Custom-7.2.0.5 | Cisco    | PartnerSupported | 2021-04-29T18:21:43   | 2021-04-29T18:  |
| 21:43                                       |          |                  |                       |                 |
| [root@220:/hxpatch]                         |          |                  |                       |                 |

步骤8.运行此命令将ESXi软件包升级到7.0 U2:

esxcli software profile update --allow-downgrades -d /hxpatch/HX-ESXi-7.0U2-17867351-Cisco-Custom-7.2.0.5-upgrade-bundle.zip -p HX-ESXi-7.0U2-17867351-Cisco-Custom-7.2.0.5 --no-hardwarewarning 步骤9.重新启动主机。

步骤10.使用SSH连接到主机并使用命令验证版本:vmware-v.

The time and date of this login have been sent to the system logs.
WARNING:
 All commands run on the ESXi shell are logged and may be included in
 support bundles. Do not provide passwords directly on the command line.
 Most tools can prompt for secrets or accept them from standard input.
VMware offers supported, powerful system administration tools. Please
 see www.vmware.com/go/sysadmintools for details.
The ESXi Shell can be disabled by an administrative user. See the
 vSphere Security documentation for more information.
[root@ -220:~] vmware -v
VMware ESXi 7.0.2 build-17867351
[root@ -220:~]

步骤11.从维护模式中退出节点,然后等待群集恢复正常。

步骤11.1.打开HX-Connect,选择**System Information**> Nodes,选择处于维护模式的节点,然后单 击**Exit HX Maintenance Mode**,如图所示:

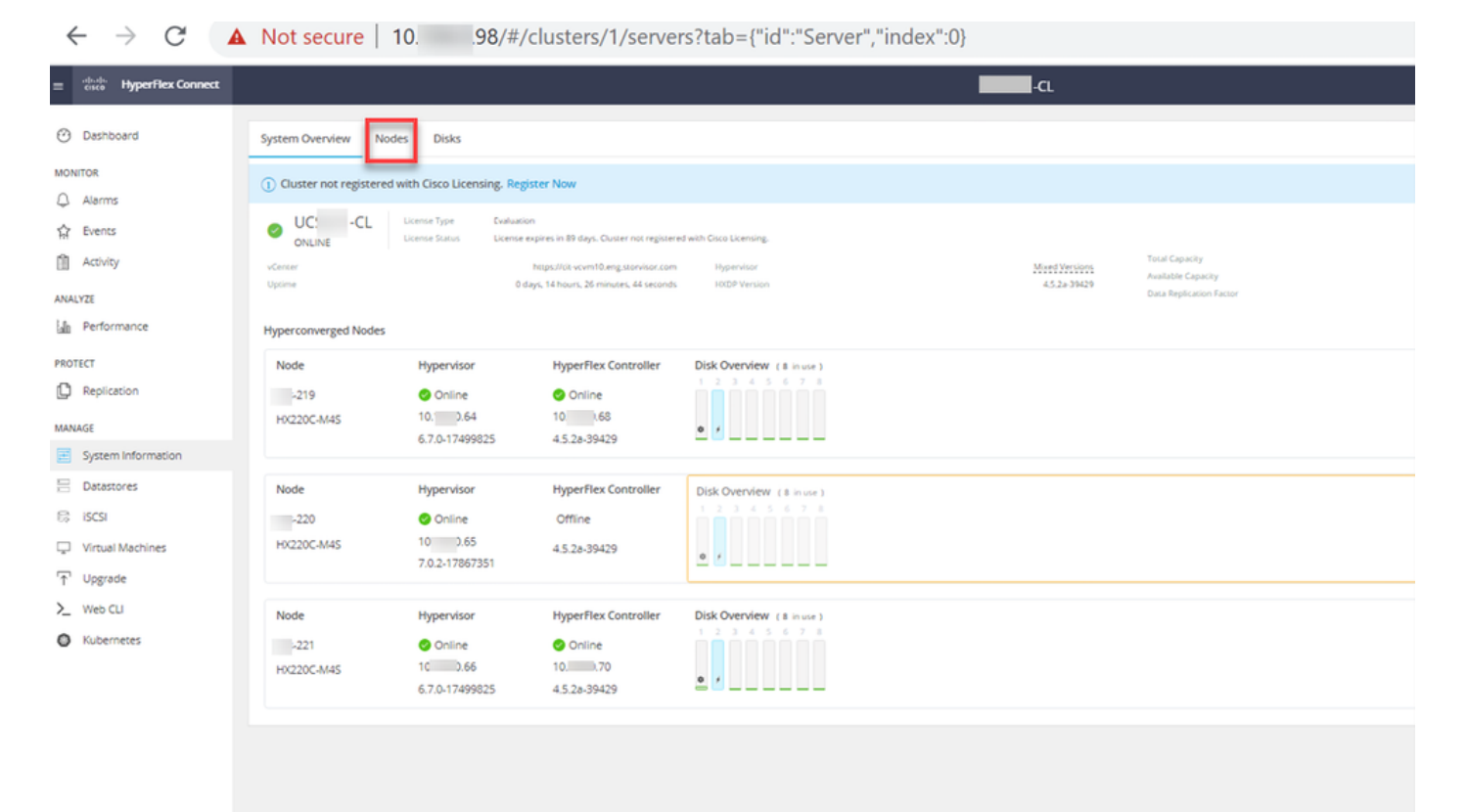

HX连接节点

| ← → C /                                                                                                    | Not secure   10. 98/#                                                            |                             |                    |                             |                     |                    |            | ९ 🖈 🛊 😩                                   | :     |
|----------------------------------------------------------------------------------------------------|----------------------------------------------------------------------------------|-----------------------------|--------------------|-----------------------------|---------------------|--------------------|------------|-------------------------------------------|-------|
| = the Hyperflex Connect                                                                                                    |                                                                                  |                             | UC                 | a                           |                     |                    |            | <b>4</b> ▲1   🕅   ⊗   ⊙                   | ه ا د |
| Deshooerd     MonitoR                                                                                                    | System Overview Nodes Disks<br>© Enter HX Maintenance Mode G Exit HX Maintenance | Mode                        |                    |                             |                     |                    |            | Lest refreshed at 07:09-2021 12-46:59 Pr/ |       |
| <ul> <li>Alarms</li> <li> <sup>1</sup> <sup>1</sup></li></ul> | Node                                                                             | Hypervisor Status<br>Online | Controller Address | Controller Status<br>Online | Model<br>H0220C-M45 | Version<br>4.5(28) | Disks<br>8 | Command Line Mode                         |       |
| ANALYZE<br>La Performance<br>PROTECT                                                                                                    | 221 10 66                                                                        | Onine                       | 10 70              | Online                      | H0220C4M45          | 4.5(2a)            | 4          | Root shell ①                              |       |
| Replication     MANAGE     System Information                                                                                                    |                                                                                  |                             |                    |                             |                     |                    |            |                                           |       |
| Decessores     ScSI     Vitual Machines                                                                                                    |                                                                                  |                             |                    |                             |                     |                    |            |                                           |       |
| ☐ Upgrade > Web CU                                                                                                    |                                                                                  |                             |                    |                             |                     |                    |            |                                           |       |
| O Rubernetes                                                                                                    |                                                                                  |                             |                    |                             |                     |                    |            |                                           |       |
|                                                                                                    |                                                                                  |                             |                    |                             |                     |                    |            |                                           |       |
|                                                                                                    |                                                                                  |                             |                    |                             |                     |                    |            |                                           |       |

#### HX连接出口MM

步骤 11.2 HX Connect Dashboard显示运行状态,它必须是**Online**,Resiliency Health必须是 Healthy。

| ≡ disto HyperFlex Connect |                                |                                | ¢ ● 1 @ 0 £                                                       |
|---------------------------|--------------------------------|--------------------------------|-------------------------------------------------------------------|
| Dashboard                 | OPERATIONAL STATUS<br>Online © |                                | Cluster License not registered                                    |
| Alarms                    | RESILIENCY HEALTH Healthy ©    |                                | ✓ 1 Node failure can be tolerated                                 |
| Activity                  | Сарасіту<br>6 тв               | 1.2%<br>71.2 GB Used 6 TB Free | STORAGE<br>OPTIMIZATION 77.00 Compression 77%<br>Deduplication 0% |

步骤12.在属于集群的所有节点上重复步骤2-11,一次一个步骤。

ESXi升级完成后,您可以在HX服务器的键盘、视频、鼠标(KVM)控制台上看到版本详细信息,如图 所示:

| CISCO UCS KVM          |                                                                   |  |  |  |  |  |  |  |
|------------------------|-------------------------------------------------------------------|--|--|--|--|--|--|--|
| KVM Console Properties |                                                                   |  |  |  |  |  |  |  |
|                        |                                                                   |  |  |  |  |  |  |  |
|                        | VMware ESXI 7.0.2 (VMGernel Release Build 17067351)               |  |  |  |  |  |  |  |
|                        | Cisco Systems Inc H0220C-MAS                                      |  |  |  |  |  |  |  |
|                        | 2 x Intel(R) Xeon(R) CPU ES-2600 v3 0 2.500Hz<br>303.9 G10 Menory |  |  |  |  |  |  |  |
|                        |                                                                   |  |  |  |  |  |  |  |
|                        |                                                                   |  |  |  |  |  |  |  |
|                        |                                                                   |  |  |  |  |  |  |  |
|                        |                                                                   |  |  |  |  |  |  |  |

您还可以在HX Connect中验证**System Information**选项卡上是否存在新的ESXi版本,如图所示:

| $\leftarrow$ | $\rightarrow$      | c c               | 2        | https://10.98///clusters/1 | /servers?tab={°id":"Server", | "index":0}           |                  |                | ☆  |            | $\bigtriangledown$ | = |
|--------------|--------------------|-------------------|----------|----------------------------|------------------------------|----------------------|------------------|----------------|----|------------|--------------------|---|
| =            | -1 1.1 1.<br>CISCO | HyperFlex Connect |          |                            | UC                           | -CL                  |                  | Q 🔺 1          | Ê  | ۲          | 0                  | ھ |
| 0            | Dasht              | ooard             | <u> </u> | Hyperconverged Nodes       |                              |                      | Disk             | /iew Options \ | Di | sk View Le | gend               |   |
| 0            |                    |                   |          | Node                       | Hypervisor                   | HyperFlex Controller | Disk Overview (8 | in use )       |    |            |                    |   |
| MON          | NITOR              |                   |          | -219                       | 🥝 Online                     | Online               | 1 2 3 4 5 6      |                |    |            |                    |   |
| Q            | Alarm              | s                 |          | HX220C-M4S                 | 10. 64                       | 10                   |                  |                |    |            |                    |   |
| ជ            | Event              | s                 |          |                            | 6.7.0-17499825               | 4.5.2a-39429         | ¢ /              |                |    |            |                    |   |
| Û            | Activit            | y                 |          |                            |                              |                      |                  |                |    |            |                    |   |
|              |                    |                   |          | Node                       | Hypervisor                   | HyperFlex Controller | Disk Overview (8 | in use )       |    |            |                    |   |
| ANA          | LYZE               |                   |          | -220                       | 🥝 Online                     | 🥝 Online             | 1 2 3 4 5 6      |                |    |            |                    |   |
| lalı         | Perfo              | rmance            |          | HX220C-M4S                 | 10. 65                       | 1069                 |                  |                |    |            |                    |   |
| PRO          | TECT               |                   |          |                            | 7.0.2-17867351               | 4.5.2a-39429         | ¢ /              |                |    |            |                    |   |
| ſ            | Replic             | ation             |          |                            |                              |                      |                  |                |    |            |                    |   |
|              |                    |                   |          | Node                       | Hypervisor                   | HyperFlex Controller | Disk Overview (8 | in use )       |    |            |                    |   |
| MAN          | AGE                |                   |          | -221                       | 🥝 Online                     | 🥝 Online             |                  |                |    |            |                    |   |
| =            | Syster             | n Information     |          | HX220C-M4S                 | 1066                         | 1070                 |                  |                |    |            |                    |   |
|              | Datas              | tores             |          |                            | 6.7.0-17499825               | 4.5.2a-39429         | <b>°</b> ′       | _              |    |            |                    |   |

HX connect更新的Esxi

### 场景B.从Intersight进行HXDP + ESXi组合升级

对于此场景,您可以从Intersight将HXDP升级到4.5(2a),将ESXi升级到7.0 U2构建17867351。

步骤1.如果其中一台HX服务器处于维护模式,则通过vCenter或ucs KVM控制台重新启动此服务器 。

| ✓ 1 221_dc                                | C Deploy OVF Template      | Adapter                       |
|-------------------------------------------|----------------------------|-------------------------------|
| ✓ [ 221_cl                                | 🖉 New Resource Pool        | el: USB Storage Controller    |
| -219.eng.storvisor.com                    |                            | ♦ vmhba32                     |
| -220.eng.storvisor.com                    | čá New VApp                | el: Wellsburg AHCI Controller |
| 🕂 🔤 -221.eng.storvisor.com (Maintenance M | ode) Import VMs            | ♦ vmhba0                      |
| 🔂 stCtIVM-                                | Maintenance Mode           | ♦ vmhba1                      |
| d stCtIVM-                                | Mantenance Mode            |                               |
| ि stCtIVM-                                | Connection                 | •                             |
| -clone1                                   | Power                      | Power On                      |
| 🔂 -clone10                                |                            |                               |
| Clone2                                    | Certificates               | Enter Standby Mode            |
| -clone3                                   | Storage                    | Shut Down                     |
| -clone4                                   | Rt Add Natworking          |                               |
| 🔂 -clone5                                 | S Add Networking           | & Reboot                      |
| 🔂 -clone6                                 | Host Profiles              | •                             |
| 🔂 -clone7                                 | Export System Logs         |                               |
| 🔂 -clone8                                 | Export of stellin Logs     |                               |
| -clone9                                   | Reconfigure for vSphere HA |                               |
| -∨M                                       | 🕾 Assign License           |                               |

步骤2.服务器重新启动后,从HX Connect UI退出HX维护模式。打开HX-Connect,选择**System** Information > Nodes,选择处于维护模式的节点,然后单击Exit HX Maintenance Mode。

步骤3.为Hyperflex集群完成修复留出几分钟时间。HX Connect **Dashboard**向您显示操作状态,该 状态必须为**Online**,并且弹性运行状况必须显示**Healthy**。

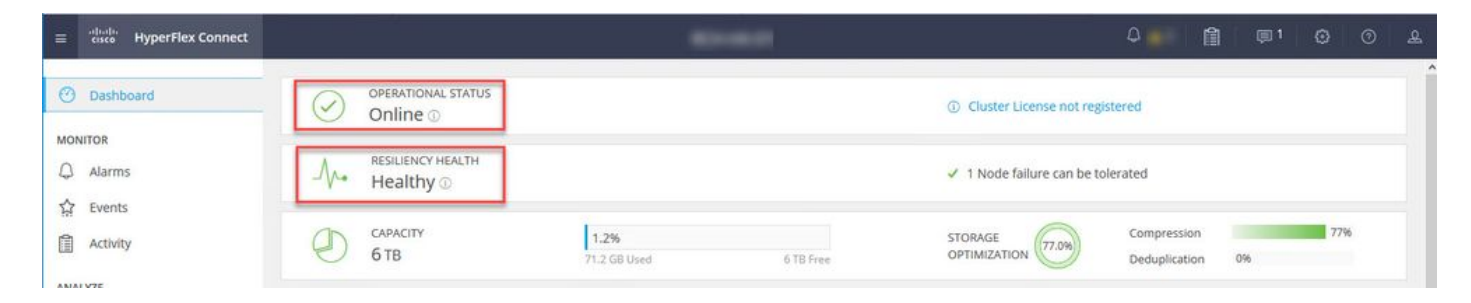

步骤4.打开Intersight,选择**Upgrade**,单击**Expert Mode > Upgrade HyperFlex Data Platform**,如 图所示:

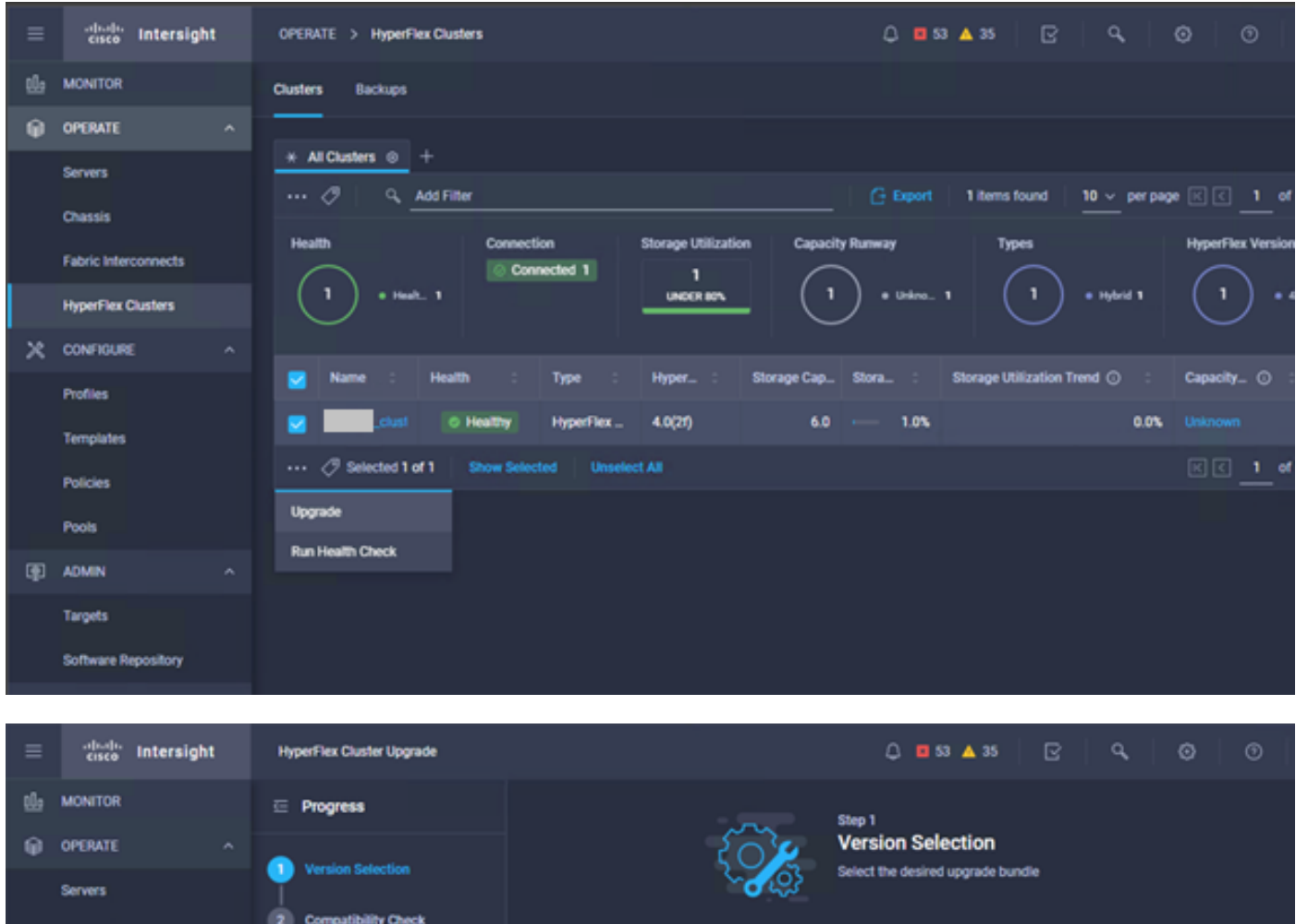

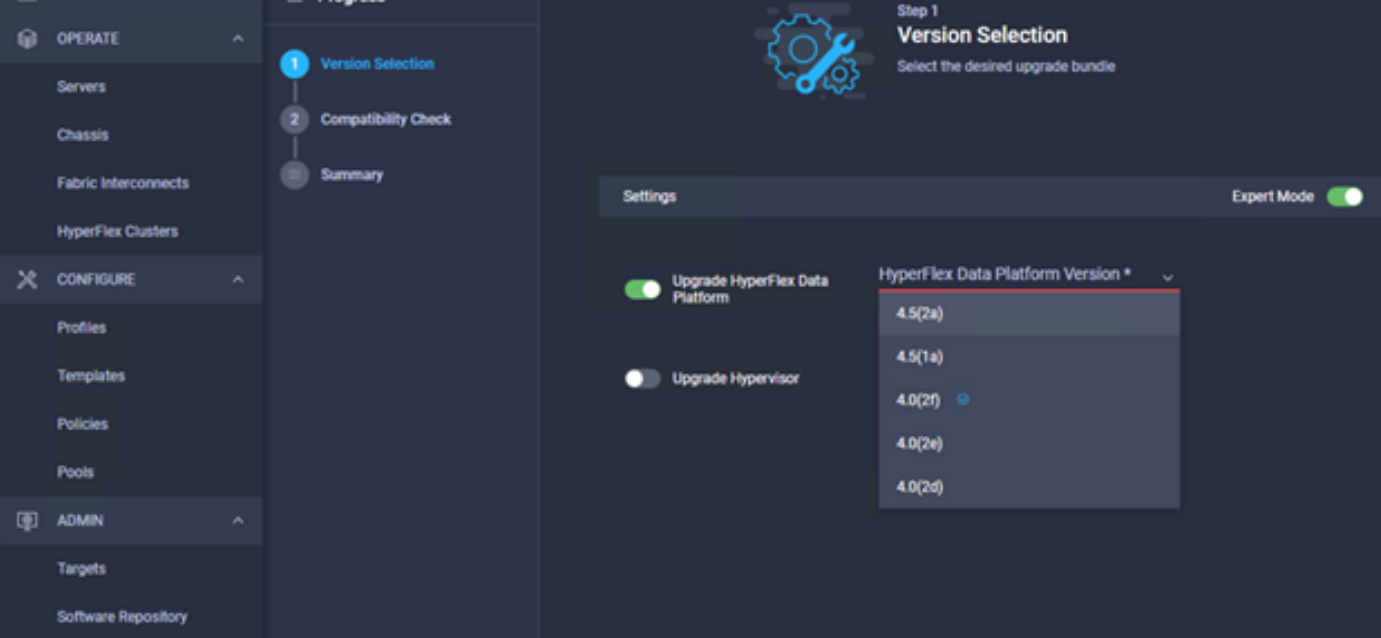

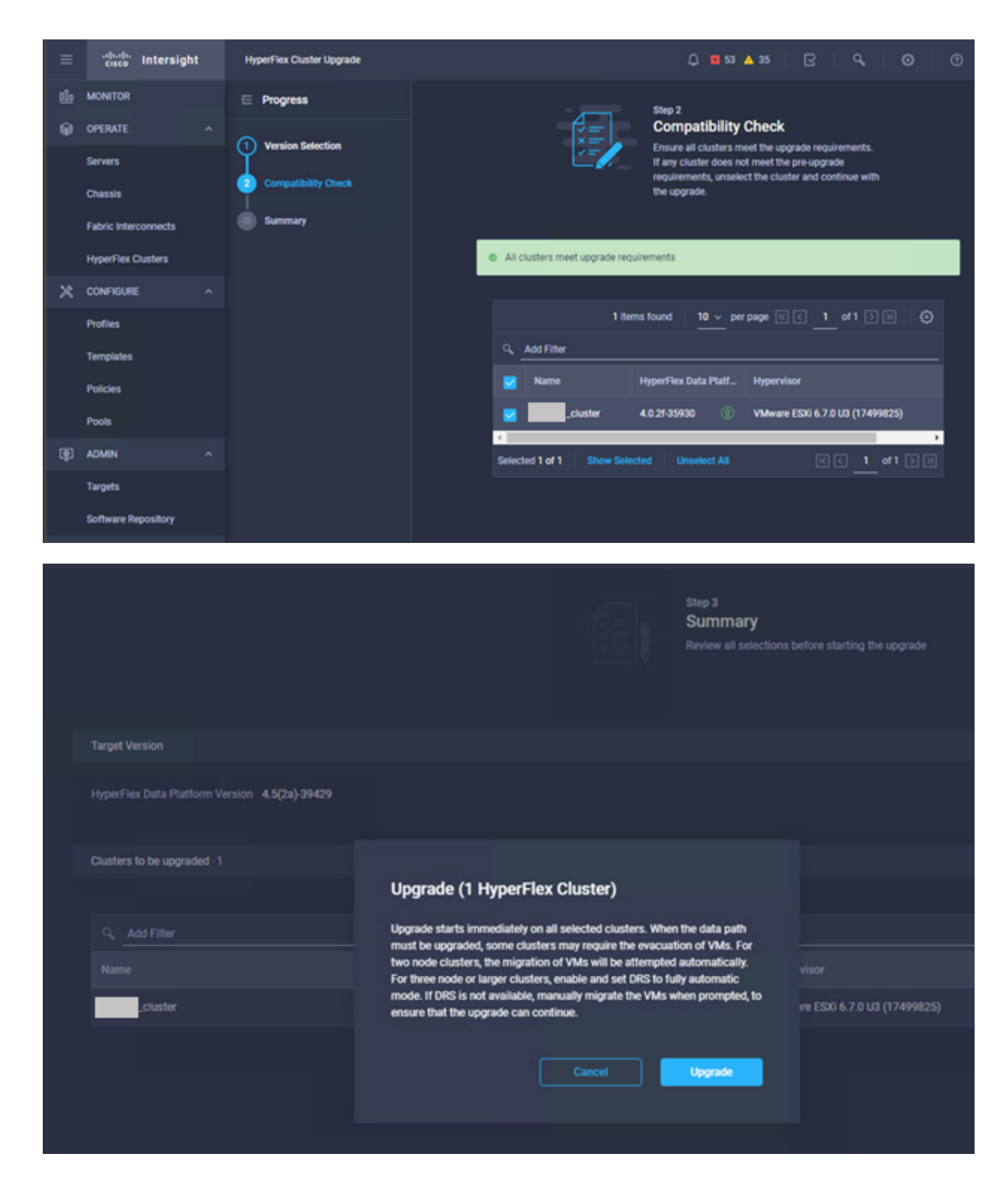

步骤5.您可以观察升级开始,然后完成以下操作:

| =  | cisco Intersight     | Requests > Upgrade HyperFle | x Custer                                         |                                               | Q 🖬 53 🔺 35 |  |                |
|----|----------------------|-----------------------------|--------------------------------------------------|-----------------------------------------------|-------------|--|----------------|
| th | MONITOR              | Details                     |                                                  | Execution Flow                                |             |  |                |
| θ  | OPERATE ^            | Status                      | © Success                                        | 🔿 🔜 220: Cleanup Tasks after upgrade          |             |  |                |
|    | Servers<br>Chavels   | Name Up<br>ID 60et          | igrade HyperFlex Cluster<br>36d8696f6e2d3071e9db | Cleanup Tasks after upgrade                   |             |  |                |
|    | Fabric Interconnects | Target Type                 | HyperFlex Cluster                                | © 221: Cleanup tasks after upgrade            |             |  |                |
|    | HyperFlex Clusters   | Target Name                 | -221                                             | Running Cluster Post-Upgrade Hooks            |             |  |                |
| ×  | CONFIGURE ^          | Source Type                 | -220<br>HyperFlex Cluster Profile                | C 220. Update node View Execution Flow        |             |  |                |
|    | Profiles             | Source Name                 | _cluster                                         | O 219: Update node View Execution Flow        |             |  |                |
|    | Templates            | Initiator<br>Start Time     | Jul 14, 2021 12:11 PM                            | O 221: Update node View Execution Row         |             |  |                |
|    | Pools                | End Time<br>Duration        | Jul 14, 2021 2:10 PM<br>1 h 59 m 25 s            | 220. Run Node Level Validations for Upgrade   |             |  |                |
| æ  | ADMIN ^              |                             |                                                  | 219: Run Node Level Validations for Upgrade   |             |  |                |
|    | Targets              | Organizations               |                                                  | © 221: Run Node Level Validations for Upgrade |             |  |                |
|    | Software Repository  |                             |                                                  | Run Validations for Upgrade                   |             |  | Jul 14, 2021 1 |

步骤6.启动每台服务器的ESXi升级。将ESXi 7.0 U2升级捆绑包复制到ESXi主机。

第6.1步:从cisco下载下载ESXi 7.0U2升级捆绑包,链接为

: https://software.cisco.com/download/home/286305544/type/286305994/release/4.5(2a):

```
CISCO HX Custom Image for ESXi 7.0 U2a Offline Bundle for 30-Jun-2021 373.28 MB \pm \searrow 
Upgrading from prior ESXi versions
HX-ESXi-7.0U2-17867351-Cisco-Custom-7.2.0.5-upgrade-bundle.zip
Advisories
```

第6.2步:在每台ESXi主机上,将ESXi 7.0U2升级捆绑包复制到可用的datastore目录中(使用诸如 scp、wget等方法)。 完成后,您必须看到:

```
[root@ucs-221:/vmfs/volumes] pwd
/vmfs/volumes
[root@ucs-221:/vmfs/volumes] ls
MyDataStore
                                            60ee5dfc-6f05dc8b-05cf-0025b5b1a116
60ef8a79-63aadd3f-ee0d-0025b5b1a116
                                           BOOTBANK2
SpringpathDS-FCH2008V1M1
. .
[root@ucs-221:/vmfs/volumes] cd MyDataStore /
[root@ucs-221:/vmfs/volumes/ac08f584-9a2f8a67] ls -al
total 0
drwx-----
             1 root
                                       686 Jul 14 05:19 .
                       root
drwxr-xr-x 1 root
                       root
                                       512 Jul 15 01:21 ..
-rw-r--r--
            1 root
                                 391417386 Jul 15 00:55 HX-ESXi-7.0U2-17867351-Cisco-Custom-
                        root
7.2.0.5-upgrade-bundle.zip
drwxr-xr-x 1 root
                                      2793 Jul 14 20:03 ucs221-VM
                       root
[root@ucs-221:/vmfs/volumes/ac08f584-9a2f8a67] pwd
```

/vmfs/volumes/ MyDataStore

步骤7.打开HX-Connect,选择**System information > Nodes**,选择要升级Esxi的节点,然后单击 Enter HX Maintenance Mode,如图所示:

| ← → C 🔺                      | ← → C ▲ Not secure   10. 98/# Q ☆ ♠ 🏝 : |                                                   |                             |                    |                             |                    |                    |            |                                        |
|------------------------------|-----------------------------------------|---------------------------------------------------|-----------------------------|--------------------|-----------------------------|--------------------|--------------------|------------|----------------------------------------|
| = the Hyperflex Connect      |                                         |                                                   |                             | UC 4               | α                           |                    |                    |            | Q▲1   M   ⊗   ©   A                    |
| Deshooerd     Monitos        | System Overview                         | Nodes Disks<br>renance Mode G Exit HX Maintenance | Mode                        |                    |                             |                    |                    |            | Lest whereas at 51:09:2521-12:44:59 PM |
| 다 Alarma<br>☆ Events         | Node<br>219                             | Hypervisor Address     10     64                  | Hypervisor Status<br>Online | Controller Address | Controller Status<br>Online | Model<br>H0220C4M5 | Version<br>4.5(2a) | Disks<br>8 | Command Line Mode                      |
| ANALYZI                      | 220                                     | 10. 65                                            | Onine                       | 10 169             | Online                      | H0220C-M45         | 4.5(2e)<br>4.5(2e) |            | Root shell ①                           |
|                              | 1 - 3 of 3                              |                                                   |                             |                    |                             |                    |                    |            | Rook sheel Qu                          |
| MANAGE<br>System Information |                                         |                                                   |                             |                    |                             |                    |                    |            |                                        |
| 은 ISCR<br>및 Vitual Machines  |                                         |                                                   |                             |                    |                             |                    |                    |            |                                        |
| → Upgrade → Web CL           |                                         |                                                   |                             |                    |                             |                    |                    |            |                                        |
| O Notements                  |                                         |                                                   |                             |                    |                             |                    |                    |            |                                        |
|                              |                                         |                                                   |                             |                    |                             |                    |                    |            |                                        |
|                              |                                         |                                                   |                             |                    |                             |                    |                    |            |                                        |

#### HX连接节点

| ← → C /                                                                                                    | Not secure   10                                 |        |                                                                                                    |
|----------------------------------------------------------------------------------------------------|-------------------------------------------------|--------|----------------------------------------------------------------------------------------------------|
| $= \begin{array}{c} \overset{\rm de-de}{=} & {\rm HyperFlex}\ {\rm Connect} \\ \end{array}$                                |                                                 |        | uc -a.                                                                                                    |
| Deshboard                                                                                                    | System Overview Nodes Disks                     |        | Confirm 100 Maintenance Mode ① S                                                                                                    |
| Alarms                                                                                                    | Enter HX Maintenance Mode G Exit HX Maintenance | e Mode |                                                                                                    |
| ☆ Events                                                                                                    | 219 10 1.64                                     | Online | 12 H0220C4M5 45(28) 8                                                                                                    |
| ACD/OV                                                                                                    | -220 10 65                                      | Online | HX Maintenance Mode ensures that the entire<br>10 hyperconneged node, including the host, enters<br>maintenance.<br>8                                                                                        |
| La Performance                                                                                                    | 221 10 1.66                                     | Online | 10 A host in Maintenance Mode is enabled but does not H0220CMHS 4-5(2a) 8 perform any function on virtual machines, including                                                                                |
|                                                                                                    | 1 - 3 of 3                                      |        | vitual machine provisioning. Vitual machines<br>running on the host energing Maintenance Mode may<br>need to be powered off or migrated manually to<br>different hosts. The Either KM Maintenance mode task  |
| Maxaal       System Information       Datastores       Giscsi       Virtual Machines       T     Upgrade       Xiebernetes |                                                 |        | laineheta futasi. The brain Alkandenhade mode table<br>and posterio futal all mongovina matchinas<br>Day u warte to part de selected host in HX<br>Martemance Mode <sup>2</sup><br>Terer HX Maintemance Mode |

您可以在Activity选项卡下看到已完成的活动,如图所示:

| ← → C 🚺                 | Not secure   10. 98/#/clusters/1/activity                                    |                                         |                                                                                                    | Q       | ☆            | *           |           |  |
|-------------------------|------------------------------------------------------------------------------|-----------------------------------------|----------------------------------------------------------------------------------------------------|---------|--------------|-------------|-----------|--|
| = the Hyperflex Connect |                                                                              | uc -cı.                                 |                                                                                                    | 0 🔺 1   |              | 001         | 0         |  |
| ② Deshboard             | Filter Filter Isted tasks                                                    |                                         |                                                                                                    |         |              |             |           |  |
| MONITOR<br>Alerms       | Activity @Montor progress of recent tasks on the HX storage cluster.         |                                         |                                                                                                    | Let whe | ened es 07.0 | 18/2021 124 | 49-20 P11 |  |
| ☆ Events                | Collepse All                                                                 |                                         |                                                                                                    |         |              |             |           |  |
| Activity                | Validate enter maintenance mode for node >219                                |                                         |                                                                                                    |         |              |             |           |  |
| ANALYZE                 | Status: Success<br>07/08/2021 12:45:45 PM                                    | Parallel usits check                    | <ul> <li>Dreer maintenance mode task is not running for other nodes and for other site nodes in stretch cluster</li> </ul>                                                                                   |         |              |             |           |  |
| a Performance           |                                                                              | «Center availability check              | <ul> <li>Chose should be registered with sCenter</li> </ul>                                                                                                    |         |              |             |           |  |
| PROTECT                 |                                                                              | vCenter reachability check              | ✓ sCenter is readfuble from sCenter                                                                                                    |         |              |             |           |  |
| Replication             |                                                                              | Maintenance mode state check            | <ul> <li>Check the node is not in maintenance mode</li> </ul>                                                                                                    |         |              |             |           |  |
| MANAGE                  |                                                                              | VM Mgration check                       | <ul> <li>Check VM Migration is enabled in all nodes</li> </ul>                                                                                                    |         |              |             |           |  |
| System Information      |                                                                              | Ousser health check                     | 🖌 Aliou maintenance mode only for healthy duster                                                                                                    |         |              |             |           |  |
| E Detastores            |                                                                              | Nodes availability check                | Check number of nodes available to tolerate this node into maintenance mode                                                                                                    |         |              |             |           |  |
| 6 659                   |                                                                              |                                         |                                                                                                    |         |              |             |           |  |
| Virtual Machines        | <ul> <li>Enter maintenance mode for node -219<br/>Status: Success</li> </ul> | antreamen mode for node _219<br>Success |                                                                                                    |         |              |             |           |  |
| T Upgrøde               | 07/08/2021 12:48:45 PM                                                       | Erter Mantenance Mode                   | <ul> <li>Validate enter maintenance inode for node uci-219</li> <li>Parallel lasks check: Driter maintenance mode lask is not numling for other nodes and for other site nodes in stretch cluster</li> </ul> |         |              |             |           |  |
| >_ Web CU               |                                                                              |                                         | vCenter availability check. Outlan should be registered with vCenter     vCenter reachability check. vCenter is reachable from vCenter                                                                       |         |              |             |           |  |
| Kubernetes              |                                                                              |                                         | <ul> <li>Maintenance mode state therds; Check the node is not in maintenance mode</li> </ul>                                                                                                    |         |              |             |           |  |
|                         |                                                                              |                                         | <ul> <li>Yeb legration check: Check Yeb legration is enabled in all notes</li> <li>Cluster health check Allow maintenance mode only fair healthy cluster</li> </ul>                                          |         |              |             |           |  |
|                         |                                                                              |                                         | <ul> <li>Nodes availability sheck. Check number of nodes available to tulerate this node into maintenance mode</li> </ul>                                                                                    |         |              |             |           |  |
|                         |                                                                              | Enter vCenter Municipance mode          | <ul> <li>Initiate the enter maintenance mode in vCenter</li> </ul>                                                                                                    |         |              |             |           |  |
|                         |                                                                              | Wait for VM migration to be completed   | <ul> <li>With relignation will take time based on number of user VMs</li> </ul>                                                                                                    |         |              |             |           |  |
|                         |                                                                              | Retinguish the node                     | ✓ Shuting down such gradebity                                                                                                    |         |              |             |           |  |
|                         |                                                                              | Power off controller VM                 | <ul> <li>Powering off the controller VM</li> </ul>                                                                                                    |         |              |             |           |  |
|                         |                                                                              | vCenter mantenance mode Lask            | <ul> <li>Waiting for maintenance mode task to be completed in offenser</li> </ul>                                                                                                    |         |              |             |           |  |

#### 步骤8.通过SSH连接到处于HX维护模式的ESXi主机。

#### 步骤8.1.查找升级捆绑包配置文件名称:

[root@abcd-221:/vmfs/volumes/ac08f584-9a2f8a67] esxcli software profile update -depot=/vmfs/volumes/0714051143/HX-ESXi-7.0U2-17867351-Cisco-Custom-7.2.0.5-upgrade-bundle.zip -profile HX-ESXi-7.0U2-17867351-Cisco-Custom-7.2.0.5 --no-hardware-warning 步骤8.3.升级完成后,您将看到一条成功消息:

Update Result Message: The update completed successfully, but the system needs to be rebooted for the changes to be effective. Reboot Required: true 步骤9.重新启动主机。

步骤10.登录到ESXi主机并使用命令验证新版本:vmware-v.

```
The time and date of this login have been sent to the system logs.
WARNING:
   All commands run on the ESXi shell are logged and may be included in
   support bundles. Do not provide passwords directly on the command line.
   Most tools can prompt for secrets or accept them from standard input.
VMware offers supported, powerful system administration tools. Please
   see www.vmware.com/go/sysadmintools for details.
The ESXi Shell can be disabled by an administrative user. See the
   vSphere Security documentation for more information.
[root@ -220:~] vmware -v
VMware ESXi 7.0.2 build-17867351
[root@ -220:~]
```

步骤11.服务器重新启动后,从HX Connect UI退出**HX Maintenance Mode**。打开HX-Connect,选 择**System Information > Nodes**,选择处于维护模式的节点,然后单击**Exit HX Maintenance** Mode,如图所示:

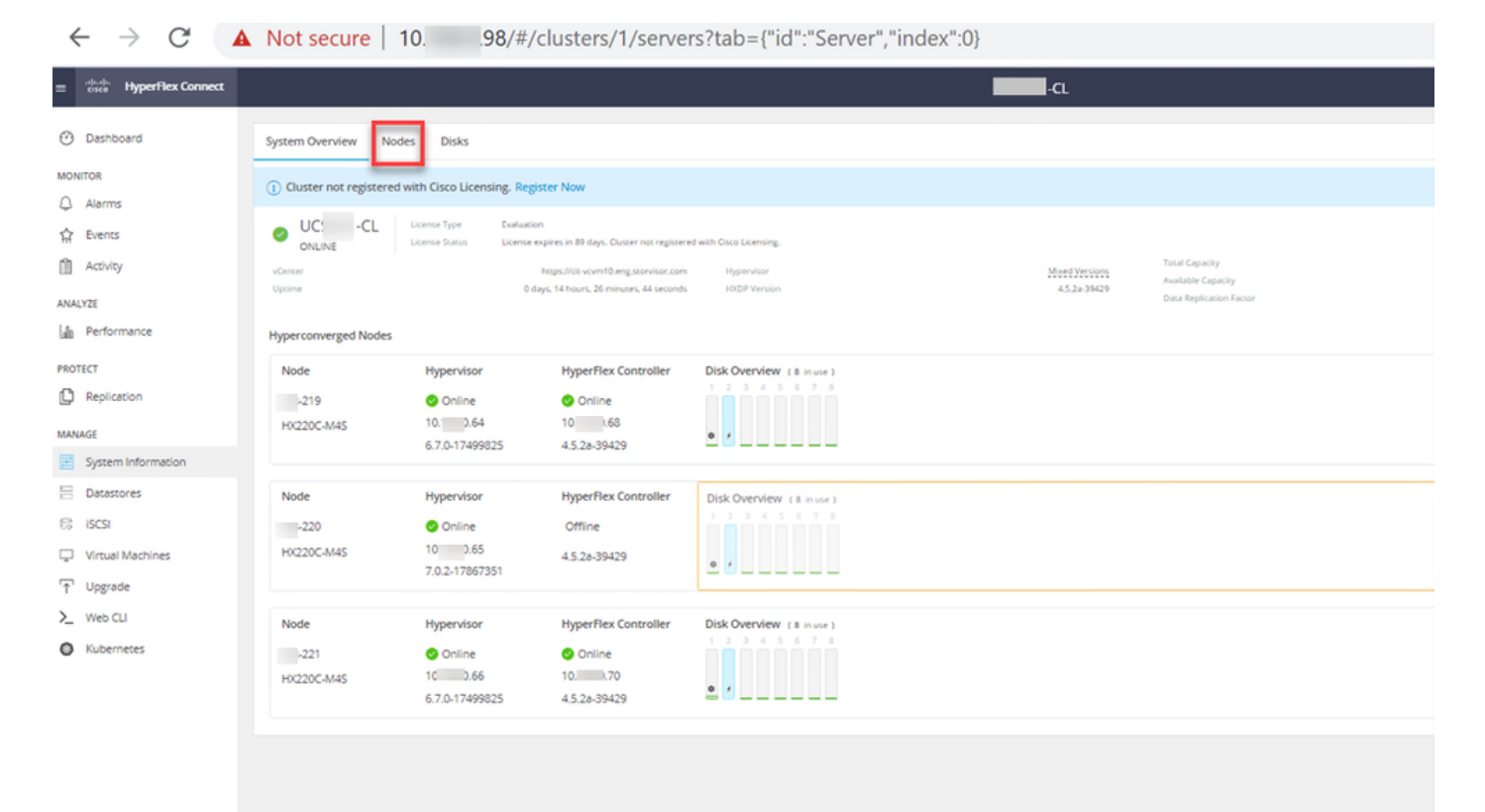

| ← → C                                      | $\epsilon \rightarrow C$ A Not secure   10. 98/# Q $\star$ $\Rightarrow$ |                                                      |                   |                    |                   |            |         |       |                                             |
|--------------------------------------------|--------------------------------------------------------------------------|------------------------------------------------------|-------------------|--------------------|-------------------|------------|---------|-------|---------------------------------------------|
| = 🚓 Hyperflex Connect                      |                                                                          |                                                      |                   | UC                 | a                 |            |         |       |                                             |
| Deshboard     Monitor                      | System Overview                                                          | v Nodes Disks<br>ntenance Mode G Exit HX Maintenance | Mode              |                    |                   |            |         |       | Less networked et 617-06-2021 12-44-59 RV O |
| <ul> <li>Alarms</li> <li>tvents</li> </ul> | Node                                                                     | Hypervisor Address                                   | Hypervisor Status | Controller Address | Controller Status | Model      | Version | Disks | Command Line Mode                           |
| Activity                                   | 219                                                                      | 10 65                                                | Online            | 10 169             | Online            | H0220C-M45 | 4.5(28) |       | Root shell ①                                |
| ANAUTZI<br>Las Performance                 | 221                                                                      | 10 66                                                | Online            | 10 70              | Online            | H0220C-M45 | 4.5(2a) |       | Root shell ①                                |
| PROTECT                                    | 1 - 3 of 3                                                               |                                                      |                   |                    |                   |            |         |       |                                             |
| MANAGE<br>System Information               |                                                                          |                                                      |                   |                    |                   |            |         |       |                                             |
| E Decentores                               |                                                                          |                                                      |                   |                    |                   |            |         |       |                                             |
| Virtual Mechines                           |                                                                          |                                                      |                   |                    |                   |            |         |       |                                             |
| '†' Upgrade<br>>_ Web CLI                  |                                                                          |                                                      |                   |                    |                   |            |         |       |                                             |
| Kubernetes                                 |                                                                          |                                                      |                   |                    |                   |            |         |       |                                             |
|                                            |                                                                          |                                                      |                   |                    |                   |            |         |       |                                             |
|                                            |                                                                          |                                                      |                   |                    |                   |            |         |       |                                             |
|                                            |                                                                          |                                                      |                   |                    |                   |            |         |       |                                             |
|                                            |                                                                          |                                                      |                   |                    |                   |            |         |       |                                             |

#### HX连接出口MM

步骤12.为Hyperflex集群完成修复留出几分钟时间。HX Connect **Dashboard**向您显示操作状态,该 状态必须为**Online**,并且弹性运行状况必须显示**Healthy**。

| ≡ diala HyperFlex Connect |                                    |                                               | Q 💼 🗎 💷 O 🛆 🕰                |
|---------------------------|------------------------------------|-----------------------------------------------|------------------------------|
| 🕐 Dashboard               | OPERATIONAL STATUS<br>Online ©     | ① Clus                                        | iter License not registered  |
| Alarms                    | -∭- RESILIENCY HEALTH<br>Healthy ⊙ | 🗸 1 No                                        | ode failure can be tolerated |
| Activity                  | CAPACITY<br>6 TB                   | 1.2% STORAG<br>71.2 GB Used 6 TB Free OPTIMIZ | E Compression 77%            |

步骤13.对每台ESXi主机1同时重复步骤6.-12.。在移至下一个节点之前,请确保集群状态显示 Healthy。

#### 关于此翻译

思科采用人工翻译与机器翻译相结合的方式将此文档翻译成不同语言,希望全球的用户都能通过各 自的语言得到支持性的内容。

请注意:即使是最好的机器翻译,其准确度也不及专业翻译人员的水平。

Cisco Systems, Inc. 对于翻译的准确性不承担任何责任,并建议您总是参考英文原始文档(已提供 链接)。